# Oracle FLEXCUBE Direct Banking

Corporate Trade Finance Administration and Maintenance User Manual Release 12.0.3.0.0

Part No. E52543-01

April 2014

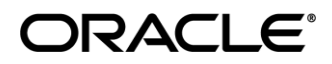

User Manual Oracle FLEXCUBE Direct Banking Corporate Trade Finance - Administration And Maintenance.Docx

Corporate Trade Finance Administration and Maintenance User Manual April 2014 Oracle Financial Services Software Limited Oracle Park Off Western Express Highway Goregaon (East) Mumbai, Maharashtra 400 063 India Worldwide Inquiries: Phone: +91 22 6718 3000 Fax:+91 22 6718 3001 www.oracle.com/financialservices/ Copyright © 2008, 2014, Oracle and/or its affiliates. All rights reserved.

Oracle and Java are registered trademarks of Oracle and/or its affiliates. Other names may be trademarks of their respective owners.

U.S. GOVERNMENT END USERS: Oracle programs, including any operating system, integrated software, any programs installed on the hardware, and/or documentation, delivered to U.S. Government end users are "commercial computer software" pursuant to the applicable Federal Acquisition Regulation and agency-specific supplemental regulations. As such, use, duplication, disclosure, modification, and adaptation of the programs, including any operating system, integrated software, any programs installed on the hardware, and/or documentation, shall be subject to license terms and license restrictions applicable to the programs. No other rights are granted to the U.S. Government.

This software or hardware is developed for general use in a variety of information management applications. It is not developed or intended for use in any inherently dangerous applications, including applications that may create a risk of personal injury. If you use this software or hardware in dangerous applications, then you shall be responsible to take all appropriate failsafe, backup, redundancy, and other measures to ensure its safe use. Oracle Corporation and its affiliates disclaim any liability for any damages caused by use of this software or hardware in dangerous applications.

This software and related documentation are provided under a license agreement containing restrictions on use and disclosure and are protected by intellectual property laws. Except as expressly permitted in your license agreement or allowed by law, you may not use, copy, reproduce, translate, broadcast, modify, license, transmit, distribute, exhibit, perform, publish or display any part, in any form, or by any means. Reverse engineering, disassembly, or decompilation of this software, unless required by law for interoperability, is prohibited.

The information contained herein is subject to change without notice and is not warranted to be error-free. If you find any errors, please report them to us in writing.

This software or hardware and documentation may provide access to or information on content, products and services from third parties. Oracle Corporation and its affiliates are not responsible for and expressly disclaim all warranties of any kind with respect to third-party content, products, and services. Oracle Corporation and its affiliates will not be responsible for any loss, costs, or damages incurred due to your access to or use of third-party content, products, or services.

# **Table of Contents**

| 1. | Preface                             | 4  |
|----|-------------------------------------|----|
| 2. | Transaction Host Integration Matrix | .5 |
| 3. | Attach Documents                    | 6  |

## 1. Preface

## 1.1 Intended Audience

This document is intended for the following audience:

- Customers
- Partners

## **1.2** Documentation Accessibility

For information about Oracle's commitment to accessibility, visit the Oracle Accessibility Program website at http://www.oracle.com/pls/topic/lookup?ctx=acc&id=docacc.

## 1.3 Access to OFSS Support

https://support.us.oracle.com

### 1.4 Structure

This manual is organized into the following categories:

Preface gives information on the intended audience. It also describes the overall structure of the User Manual

Transaction Host Integration Matrix provides information on host integration requirements for the transactions covered in the User Manual.

Chapters post Transaction Host Integration Matrix are dedicated to individual transactions and its details, covered in the User Manual

## 1.5 Related Information Sources

For more information on Oracle FLEXCUBE Direct Banking Release 12.0.3.0.0, refer to the following documents:

- Oracle FLEXCUBE Direct Banking Licensing Guide
- Oracle FLEXCUBE Direct Banking Installation Manuals

# 2. Transaction Host Integration Matrix

| NH | No Host Interface Required.                  |
|----|----------------------------------------------|
| *  | Host Interface to be developed separately.   |
| ✓  | Pre integrated Host interface available.     |
| ×  | Pre integrated Host interface not available. |

| Transaction Name | FLEXCUBE UBS | Third Party Host System |
|------------------|--------------|-------------------------|
| Attach documents | NH           | *                       |

# 3. Attach Documents

Trade Finance transactions requires lot of document movement between various parties including bank. Under a typical trade cycle, Importer and Exporter agree on the various terms and conditions and accordingly initiate a contract. A trade application is routed through the Issuing Bank and Advising Bank. The application supports attaching of necessary documents to the underlying trade contract.

Using Attach documents transaction you can attach scanned copies of Instructions to the bank. It allows you to attach more than one document. The File Types Allowed are Doc, xls, CSV, PDF, txt, zip, tif, and jpg.

#### To attach documents:

1. Navigate through **Trade Finance > Attach Documents**. The system displays the **Attach Documents** screen.

#### Attach Documents

| Attach Documents                                  |        | 02-06-2014 10:2                                        | 7:14 GMT +0530 | ? 🖻 🛪 |      | ×            |
|---------------------------------------------------|--------|--------------------------------------------------------|----------------|-------|------|--------------|
| Customer Id*:<br>Reference No:<br>Applicant Name: | Select | Transaction Typ<br>FCDB Reference I<br>Beneficiary Nar | e*: Select     | •     |      |              |
|                                                   |        |                                                        |                |       | Sear | ch<br>«      |
|                                                   |        |                                                        |                |       |      | ?<br>2       |
|                                                   |        |                                                        |                |       |      | 0            |
|                                                   |        |                                                        |                |       |      | $\mathbf{O}$ |

#### **Field Description**

| Field Name             | Description                                                                           |
|------------------------|---------------------------------------------------------------------------------------|
| Customer Id            | [Mandatory, Drop-Down]<br>Select the appropriate customer ID from the drop-down list. |
| Transaction Type       | [Mandatory, Drop-Down]<br>Select the appropriate type from the drop-down list.        |
| Reference. No.         | [Optional, Alphanumeric, 20]<br>Type the customer reference number.                   |
| FCDB Reference.<br>No. | [Optional, Alphanumeric, 20]<br>Type the FCDB reference number.                       |
| Applicant Name         | [Optional, Alphanumeric, 20]<br>Type the name of the applicant.                       |

User Manual Oracle FLEXCUBE Direct Banking Corporate Trade Finance - Administration And Maintenance.Docx

| Field Name       | Description                       |
|------------------|-----------------------------------|
| Beneficiary Name | [Optional, Alphanumeric, 20]      |
|                  | Type the name of the beneficiary. |

- 2. Enter the relevant details.
- 3. Click the **Search** button, the system displays the **View Attached Documents** screen with the search results.

#### **Attach Documents**

| Attach Documents                                                |                                                                                               | 02-06-2014 16:19:34 GMT +0530 ? 💼 🚖 🖂 📄 🗙                                                                                                    |
|-----------------------------------------------------------------|-----------------------------------------------------------------------------------------------|----------------------------------------------------------------------------------------------------|
| Customer Id*:<br>Reference No:                                  | 10411228 (AFRA CORP NEW)                                                                      | Type*: Bank Guarantees  FCDB Reference No:                                                                                                    |
| Applicant Name:                                                 |                                                                                               | Beneficiary Name:                                                                                                    |
| Reference No    Transaction <u>104GUIS140690002</u> Bank Guaran | Type  Product  Beneficiary  Applicant  Export LC - advising ATB  AFRA RETAIL NEW  AFRA CORP N | d Wrap       Customize Columns       Download       Print             Currency          Amount          FCDB Reference No          EW GBP         GBP 10,000.00         104GUIS140690002 |
|                                                                 |                                                                                               | *<br>?<br>©                                                                                                    |
|                                                                 |                                                                                               | ()<br>()                                                                                                    |
| Records 1 to 1 of 1                                             |                                                                                               | ₩ ₩ Page 1 ▼ of 1 ₩ ₩                                                                                                    |

#### **Field Description**

| Field Name       | Description                                                              |
|------------------|--------------------------------------------------------------------------|
| Reference. No.   | [Display]<br>This field displays the reference number of the transaction |
| Transaction Type | [Display]<br>This field displays the type of the product.                |
| Product          | [Display]<br>This field displays the detailed name of the product.       |
| Beneficiary      | [Display]<br>This field displays the name of the beneficiary.            |

| Field Name               | Description                                                                    |
|--------------------------|--------------------------------------------------------------------------------|
| Applicant                | [Display]<br>This field displays the name of the applicant.                    |
| Currency                 | [Display]<br>This field displays the currency of the transaction.              |
| Amount                   | [Display]<br>This field displays the amount used in the transaction.           |
| FCDB reference<br>number | [Display]<br>This field displays the FCDB reference number of the transaction. |

4. Click the **Reference No** hyperlink. The system displays **Attach Documents - Initiate** screen

#### **Attach Documents - Initiate**

| Attach Documents - Initiate 02-06-2014 16:21:08 GMT +0530 ? 🚖 🚖 🔲 🖻 🕨 |                                                                           |                                                                                                    | ? 🗄 🕆 🗆 🖻 🗙      |
|-----------------------------------------------------------------------|---------------------------------------------------------------------------|----------------------------------------------------------------------------------------------------|------------------|
| Contract Details                                                      |                                                                           |                                                                                                    |                  |
| Customer Id:<br>Product:<br>Applicant:<br>Reference No:               | 10411228<br>Export LC - advising ATB<br>AFRA CORP NEW<br>104GUIS140690002 | Transaction Type: Bank Guarantees<br>Beneficiary Name: AFRA RETAIL NEW<br>FCDB Reference No: 104GUIS140690002 | "<br>?           |
| Attachment Details                                                    |                                                                           |                                                                                                    |                  |
| Notes:                                                                |                                                                           |                                                                                                    | (S)<br>(S)       |
|                                                                       |                                                                           |                                                                                                    | Attach Documents |
|                                                                       |                                                                           |                                                                                                    | Initiate Back    |

#### **Field Description**

| Field Name       | Description                                             |
|------------------|---------------------------------------------------------|
| Contract details |                                                         |
| Customer Id      | [Display]<br>This field displays the customer id.       |
| Transaction Type | [Display<br>This field displays the type of the product |

| Field Name              | Description                                                                               |  |
|-------------------------|-------------------------------------------------------------------------------------------|--|
| Product                 | [Display]<br>This field displays the product.                                             |  |
| Beneficiary Name        | [Display]<br>This field displays the name of the beneficiary.                             |  |
| Applicant               | [Display]<br>This field displays the name of the applicant.                               |  |
| FCDB Reference.<br>No.  | [Display]<br>This field displays the FCDB reference number for the transaction.           |  |
| Reference. No.          | [Display]<br>This field displays the reference number for the transaction.                |  |
| Attachment Details      |                                                                                           |  |
| Notes                   | [Display]<br>This field displays details of the files attached.                           |  |
| Existing files attached |                                                                                           |  |
| File Name               | [Display]<br>This field displays the name of the file uploaded.                           |  |
| Uploaded by             | [Display]<br>This field displays the name of the user through which the file is uploaded. |  |
| Uploaded date           | [Display]<br>This field displays the date of upload of file.                              |  |

5. Click the Attach Documents button. The system displays the Attachments screen

#### Attachments

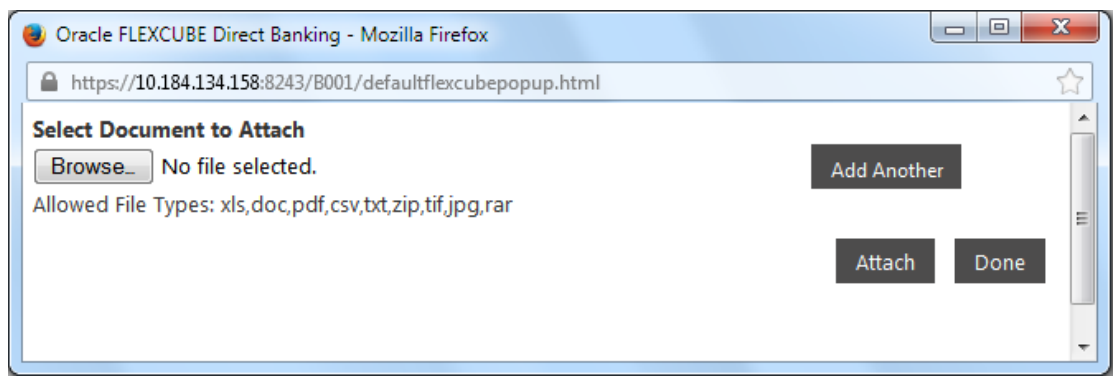

User Manual Oracle FLEXCUBE Direct Banking Corporate Trade Finance - Administration And Maintenance.Docx

6. Click the **Browse** button. The system displays **Choose File** dialogue box.

#### **Choose File**

| 🕑 File Upload                                                                                                    |                      | ×                      |
|----------------------------------------------------------------------------------------------------|----------------------|------------------------|
| 😋 🔾 🗢 🕌 « Data (D:) 🕨 Or                                                                                                    | racle11gclient 🕨 👻 🍫 | Search Oracle11gclient |
| Organize 🔻 New folder                                                                                                    |                      | := - 1 🔞               |
| 🖌 🚖 Favorites                                                                                                    | ^ Name               | Date modified          |
| 🧮 Desktop                                                                                                    | 🔒 cfgtoollogs        | 5/28/2014 5:16 P       |
| 🗼 Downloads                                                                                                    | Checkpoints          | 5/28/2014 5:16 P       |
| Oracle Content Servers                                                                                                    | 🔒 🔒 diag             | 5/28/2014 5:15 P       |
| 🖳 Recent Places                                                                                                    | 📕 product            | 5/28/2014 5:12 P       |
| <ul> <li>✓ ■ Desktop</li> <li>✓ ⇒ Libraries</li> <li>▷ ≦ Documents</li> <li>▷ ▲ Music</li> <li>▷ ■ Pictures</li> <li>▷ ≦ Subversion</li> <li>▷ ■ Videos</li> </ul> | III                  | •                      |
| File name:                                                                                                    | •                    | All Files 🔹            |
|                                                                                                    |                      | Open Cancel            |

7. Navigate the file and click the **Open** button to attach the selected file. The system displays **Attachments** screen

#### Attachments

| Oracle FLEXCUBE                 | Direct Banking - Mozilla Firefox           |      |
|---------------------------------|--------------------------------------------|------|
| A https://10.184.13             | 34.158:8243/B001/defaultflexcubepopup.html | ☆    |
| Select Document<br>Browse Statu | to Attach<br>s.xls Add Another             | Â    |
| Allowed File Types              | : xls,doc,pdf,csv,txt,zip,tif,jpg,rar      | E    |
|                                 | Attach                                     | Done |
|                                 |                                            | -    |

8. Click the **Attach** button. The system displays the Attachments screen with the file attached.

#### Attachments

| Oracle FLEXCUBE Direct Banking - Mozilla Firefox                                                                                                    |        |      | x                           |
|----------------------------------------------------------------------------------------------------|--------|------|-----------------------------|
| https://10.184.134.158:8243/B001/defaultflexcubepopup.html                                                                                           |        |      | $\stackrel{\frown}{\simeq}$ |
| Select Document to Attach         Browse No file selected.       Add Another         Allowed File Types:         xls,doc,pdf,csv,txt,zip,tif,jpg,rar | Attach | Done |                             |
| File Name<br><u>Status.xls</u>                                                                                                    |        | ¢    | *                           |

9. Click the Done button, the system displays the Attach Document Initiate screen

#### Attach Document Initiate

| Attach Documents - Initiate                                                                                              | 02-06-2014 16:28:35 GMT +0530 ? 🖶 🚖 📄 🗮 🗙                                                                     |
|----------------------------------------------------------------------------------------------------|----------------------------------------------------------------------------------------------------|
| Contract Details                                                                                                    | 《<br>②                                                                                                    |
| Customer Id: 10411228<br>Product: Export LC - advising ATB<br>Applicant: AFRA CORP NEW<br>Reference No: 104GUIS140690002 | Transaction Type: Bank Guarantees<br>Beneficiary Name: AFRA RETAIL NEW<br>FCDB Reference No: 104GUIS140690002 |
| Attachment Details                                                                                                    | 0                                                                                                    |
| Notes:                                                                                                    | ान<br>Attach Documents                                                                                        |
| Current Files Attached                                                                                                   |                                                                                                    |
| Status.xls                                                                                                    | Remove                                                                                                    |
|                                                                                                    | Initiate Back                                                                                                 |

10. Click the **Initiate** button. The system displays **Attach Documents Verify** screen OR

Click on **Back** to go back to the previous screen

OR

Click the **Current files attached** checkbox and click the **Remove** button to remove the current attached file.

#### **Attach Documents Verify**

| Attach Documents - Ve  | erify                    | 06-06-2014 15:57:57 GMT +0530      | ? 🗄 🖈  |         | × |
|------------------------|--------------------------|------------------------------------|--------|---------|---|
| Contract Details       |                          |                                    |        |         |   |
| Customer Id:           | 10411228                 | Transaction Type: Letter Of Credit |        |         |   |
| Product:               | Export LC - advising ATB | Beneficiary Name: Sarita           |        |         |   |
| Applicant:             | AFRA CORP NEW            | FCDB Reference No: 639840111097955 |        |         |   |
| Reference No: 0        | 001ILUR141810002         |                                    |        |         |   |
| Attachment Details     |                          |                                    |        |         |   |
| Notes:                 |                          |                                    |        |         |   |
| Current Files Attached |                          |                                    |        |         |   |
| LC Details.txt         |                          |                                    |        |         |   |
|                        |                          | Cancel                             | Change | Confirm |   |

11. Click the **Confirm** button to confirm the attach document initiate

OR

Click the **Change** button to edit the details of the attach document transaction OR

Click the **Cancel** button to cancel the attach document transaction.

#### **Attach Documents – Confirm**

| tach Documents - Cor    | firm              | 25-08-2010 15:27:39 GMT +05            |  |
|-------------------------|-------------------|----------------------------------------|--|
| ontract Details         |                   |                                        |  |
| Customer Id: 3          | 33000028          | Transaction Type: Bills For Collection |  |
| Product: S              | IMPLE IMPORT BILL | Beneficiary Name: SHANE GOULD          |  |
| Applicant: A            | CC LTD            | FCDB Reference No: 333BCS2073370001    |  |
| Reference No: 3         | 33BCS2073370001   |                                        |  |
| Attachment Details      |                   |                                        |  |
| Notes:                  |                   |                                        |  |
| Existing Files Attached |                   |                                        |  |
| File Name               | Uploaded By       | Uploaded Date                          |  |
| cust.txt                | SUPERGIS          | 25-08-2010 15:13:30 GMT +0530          |  |
| Current Files Attached  |                   |                                        |  |
| TWO DATA LOACOL S.A.    |                   |                                        |  |

12. Click the **OK** button, the system displays **Attach Documents** screen.